## INSTRUKCJA DO REKRUTACJI ELEKTRONICZNEJ

## 1. Wchodzimy w link.

- Oddział przedszkolny: <u>https://naborp-kandydat.vulcan.net.pl/lask</u>
- Klasa I: <u>https://naborsp-kandydat.vulcan.net.pl/lask</u>
- 2. Wybieramy "Aplikacja nabór do szkół podstawowych lub przedszkoli.
- 3. Zgłaszamy kandydaturę wszystko wypełniając.
  - \* Uwaga! Pierwszy raz do systemu logujemy się peselem dziecka!
- 4. Po zgłoszeniu kandydatury, wszystko:
  - drukujemy,
  - podpisuje oboje rodziców jest to warunek konieczny!
  - i przynosimy do szkoły.